# 一、创建与管理学校

### 1.1 创建学校帐号

功能路径:代理商后台一左侧菜单栏一学校列表一添加学校 功能介绍:学校列表代理商可以用来管理合作学校,其中学校账号是用来登录投 放的硬件设备,也可以用来登录<u>学校管理平台。学生注册和老师注册</u>二维码可发 给学生和老师扫码注册。

| ★ 亲禾教育 | 三 首页 / 学校 | 冽表           |   |
|--------|-----------|--------------|---|
| ◇ 首页   | 学校名称/账号   | 请填写          | 学 |
| ● 学校列表 | ●添加学校     | ▲导入    坐模版下载 |   |
| ◇阅读报告  | 序号        | 操作           |   |
| ◇ 设备管理 |           |              |   |

添加学校:带星号的必填,学校类型根据实际填写,合作方式可以任选一个。 学校账号密码要记住,密码可以在学校列表--更多--修改进行重置

| ~ | 亲禾教  | 首页 / 学校列表     | / 学校信息            |          |
|---|------|---------------|-------------------|----------|
| 0 | 首页   | • 学校名称        | llk幼儿园            |          |
| 0 | 学校列表 | * 学校类型        | 幼儿园 🗸             |          |
| o | 阅读报告 | *合作方式         | 普通书柜園 🗸           |          |
| 0 | 设备管理 | * 学校账号        | 18850347894       |          |
| 0 | 借间管理 | * 学校密码        |                   |          |
|   |      | *园长姓名         | llh               |          |
| 0 | 付费管理 | *联系方式         | 18850347894       |          |
| 0 | 试用管理 | 对接老师姓名        |                   |          |
| • | 特殊充值 | 对接老师电话        |                   |          |
| o | 异常维护 | 城市区域          | 福達省 > 厦门市 > 集美区 > |          |
| 0 | 小禾商城 | 详细地址          | 软件园3期             |          |
| 0 | 运营工具 | 课程类型          | 绘本100 ~           | 可以自己选择课程 |
| 0 | 系统管理 | 课程学期选择        | 上学期 >             |          |
|   |      | 学期时间 (上学期)    |                   |          |
|   |      |               | 保存 取消             |          |
|   |      | 注: 1、学校账号密码用于 | 村桓登录使用;           |          |
|   |      | 2、对接老师目的最方位   | 码常处理时联系老师,建议填写;   |          |
|   |      |               |                   |          |
|   |      |               |                   |          |

## 1.2 创建年级、班级

选择学校列表—学校管理——年级管理,创建对应年级,再点击右侧【班级管理】创建班级

| 当前一一一一一一一一一一一一一一一一一一一一一一一一一一一一一一一一一一一一一 |       |
|-----------------------------------------|-------|
| 学生管理 年级管理 班级管理 教师管理 部门管理 书柜管理员卡         |       |
| 年級名称 通信入年级名称 技友                         | 新壇年级  |
|                                         |       |
| □ 序号 年级名称                               |       |
|                                         |       |
|                                         | 取消 确定 |
|                                         |       |
|                                         |       |

1.3 家长注册

点击下载最左边或最右边的家长注册码,发送给家长扫码注册, 注册学生账号到此学校。

| ★ 亲禾教育                | E a   | 5 / WAD | a.                                            |                       |                   |                  |                            |                           |                |               |                                                                                                    |                     | MAXXII                |                    |
|-----------------------|-------|---------|-----------------------------------------------|-----------------------|-------------------|------------------|----------------------------|---------------------------|----------------|---------------|----------------------------------------------------------------------------------------------------|---------------------|-----------------------|--------------------|
| C 前页                  | 学校省核  | 1969 1  | 11 14                                         | 10月間 第3月              | · MITEM HER       | t ∨ [ 18214      |                            | Ra                        |                |               |                                                                                                    |                     |                       |                    |
| O 学校科教                | •(6.) | nti •   | NIA 主統部788                                    | www.castile item      | Kasilahere eta    | 835ANTE - 655G59 | in it in the second second | nk, <b>River</b> ietze (r | 唐朝道] 高単性、成化入口中 | 于近期标识,博注案派单位重 | 84                                                                                                    |                     |                       |                    |
| 0 网家服告 ~              |       | 89      | 12:17                                         | 学校名称                  | 学校类型              | 9680             | 学校建造时                      | 国长维告                      | 联系方式           | 86232         | 二维防使用切除 ●                                                                                                    | 学生注册付费二度码<br>(消花) @ | 8199338-1855 <b>0</b> | 学生关注公众专注册<br>二排码 @ |
| C 设备管理 ∨              |       |         | Sant scal                                     |                       |                   |                  |                            |                           |                |               |                                                                                                    |                     |                       |                    |
| 0 無利管理 ~              |       | 1       | (1)(1)(2)(2)(2)(2)(2)(2)(2)(2)(2)(2)(2)(2)(2) |                       |                   | 1000             |                            |                           |                | 0             | <ul> <li>● 豪小乐</li> <li>○ 幼儿祝頌</li> </ul>                                                                                                    | - 101               | - NH -                | - 100 0            |
| O 付書管理 ∨              |       |         | RF Y                                          |                       |                   |                  |                            |                           |                |               |                                                                                                    | ****                | -1411                 | -1411              |
|                       |       |         | 外建建筑 学校管理<br>卡姆管理 学校开关影响                      |                       |                   |                  |                            |                           |                |               |                                                                                                    | -                   | -                     | -                  |
| 0 <del>Л</del> янир – |       | *       | (1)()()()()()()()()()()()()()()()()()(        | Teration (mont) PC/AS | 1607 G <u>8</u> 1 | 32/4 FE 1000     | 220025                     | 74                        |                | 0             |                                                                                                    | - 188.0<br>         | - 1 - 1 - 1           | - 1 - 1 - 1 - 1    |
| C 小禾麻城 ∨              |       |         | 9.862 4023                                    |                       |                   |                  |                            |                           |                |               |                                                                                                    |                     |                       |                    |
| O HETA V              |       | 3       |                                               |                       |                   |                  |                            |                           |                | 2             | ◎ 微小果 ○ 幼儿祝娘                                                                                                    | - 101               | - 101 -               | - 1915             |
| ○ 系统管理                |       |         | 89                                            |                       |                   |                  |                            |                           |                |               |                                                                                                    |                     |                       |                    |
| 0 £07.810.0           |       | 4       | ******                                        | 1000                  |                   |                  |                            | -                         |                |               | 10 奈小禾 〇 幼儿祝娘                                                                                                    | - 100               | - 100                 | - 1011             |
| O REPRESE             |       |         | 19 V                                          |                       |                   |                  |                            |                           |                |               |                                                                                                    | A A A A             | - <u>1</u>            | A 1 A 1 1          |
| 0 枕水燈裡 ~              |       |         | 外面经费 学校管理<br>1998年夏 学校开始发展                    |                       |                   |                  |                            |                           |                |               |                                                                                                    |                     |                       |                    |
|                       |       | 5       | 20.982 2452E<br>Es -                          |                       |                   |                  | 10                         |                           |                | 1             | 金小禾 〇 幼儿祝類     シ     シ     ジ     ジ |                     | - 100 .0<br>- 1 A 1 1 |                    |

### 1.4 老师注册

点击下载中间的老师注册码,发送给老师、园长扫码注册即可。

| 序号 | 證作                                                                                                    | 学校告仰 | 学校类型 | 学校报号 | 学校邀请码 | BHUES | 联系方式 | 相互致任 | 二接码使用切换 Φ                                 | 学生注册付要二编码<br>(原称) ● | 老师注册二堆码 •                       | 学生关注公众号注目<br>二册码 0 |
|----|----------------------------------------------------------------------------------------------------|------|------|------|-------|-------|------|------|-------------------------------------------|---------------------|---------------------------------|--------------------|
| ï  |                                                                                                    | -    | -    | -    |       |       | -    |      | ○ 豪小禾  ◎ 幼儿祝祭                             |                     | - <b>1</b> - 1 - 1 - 1          |                    |
| 2  | 19년1년 19년1년<br>11월년 11년(19년2년<br>신)(19년1년 12년(11년<br>11년 - 11년 11년 11년 11년 11년 11년 11년 11년 11         | -    |      |      |       | 100   |      |      | ○ 奈小茶 ○ 幼儿尾類                              | -                   | - 100 .0<br>- 100 1             | - ME.O             |
| a  | 1420000 00000<br>142000 00074420<br>2004000 04000<br>200 ~                                            |      | 110  | -    |       | -     |      | ж.   | 發小禾 <b>O</b> 幼儿祝叙                         |                     |                                 |                    |
| 4  | 14년(11년) 14년(11년)<br>11년(11년) 14년(11년)<br>21년(11년) 11년(11년)<br>11년(11년) 11년(11년)<br>11년(11년) 11년(11년) |      |      |      |       | -     |      |      |                                           | -                   | - Mi Q<br>- Mi Q<br>- 1 - 1 - 1 | - 100 O            |
| 5  |                                                                                                    | -    | -    | -    | 101   | -     |      |      | <ul> <li>○ 奈小来</li> <li>○ 幼儿祝期</li> </ul> |                     |                                 |                    |

## 1.5 快速登录学校后台

点击学校列表,找到对应学校点击最左侧的快速登录,即可登录学校后台。该账号可提供给 学校用于管理。

| 座橋 | -                                                                         | 学校各样 | 学校类型 | 学校教育 | 学校邀请日 | 图长姓名 | 服服方式 | 书柜数型 | 二维织使用切换 ● | 学生注册付费二维码<br>(路母) @ | 岩樽注册二炮归 0 | 学生关注公众写注册<br>二周日 0   |
|----|---------------------------------------------------------------------------|------|------|------|-------|------|------|------|-----------|---------------------|-----------|----------------------|
| 1  | NAME WORD<br>NAME FORME<br>LOOKE DODE<br>EP -                             | -    | 14   | -    |       |      | -    |      |           |                     |           |                      |
| 2  | нана укран<br>чина украла<br>10090а села<br>20090а села                   | -    | 10   |      |       |      |      |      |           | - <b>1</b> 0<br>    | - 500.00  | - 1011               |
| 3  | 52223 90223<br>40223 9074522<br>0.0552 02552<br>2.5 -                     |      | -    | 100  |       |      |      |      |           |                     | - 100.0   | - 100                |
| 4  | Rand Done<br>Hand Done<br>Carrie Done<br>ER -                             |      |      |      |       | -    | -    |      |           |                     | - 100 0   |                      |
| 5  | (1488日本) (1488日)<br>1988日日 (1487日)<br>(1489日日 (1487日)<br>(1487日日)<br>日本 - | -    | -    | 141  | 100   | 100  |      |      |           |                     |           |                      |
| .6 | Pares word<br>ware worker<br>contraction<br>Re-                           |      | 10   |      |       | -    |      |      |           |                     | - ME O    | - 100 AD<br>- 100 AD |

# 二、学校后台管理

## 2.1 阅读数据平台

点击【数据大屏】—【借阅驾驶舱】,即可查看学校阅读数据

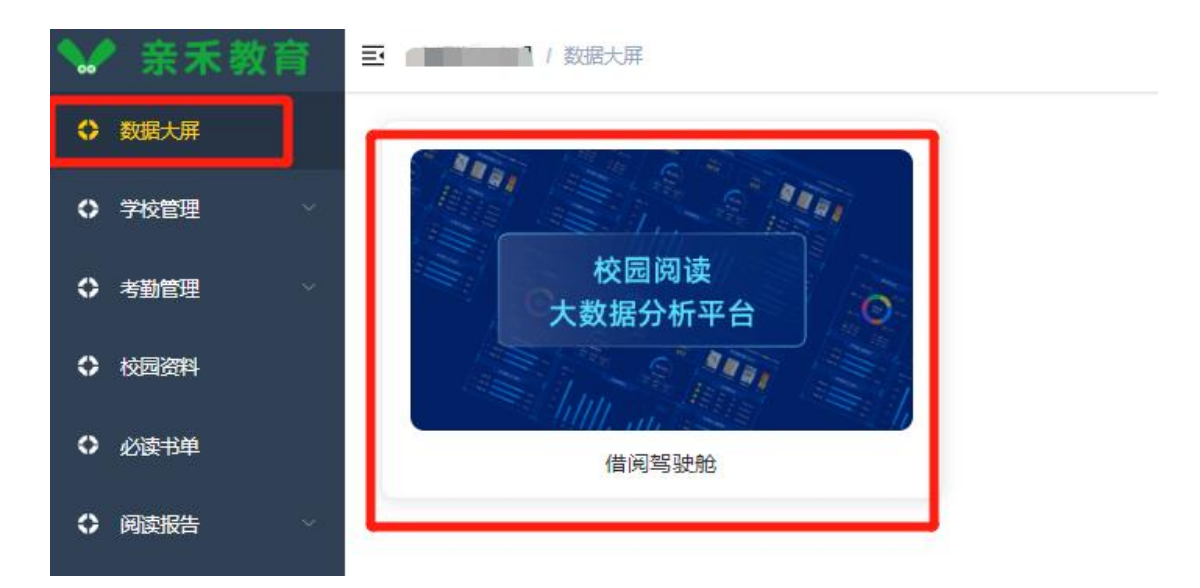

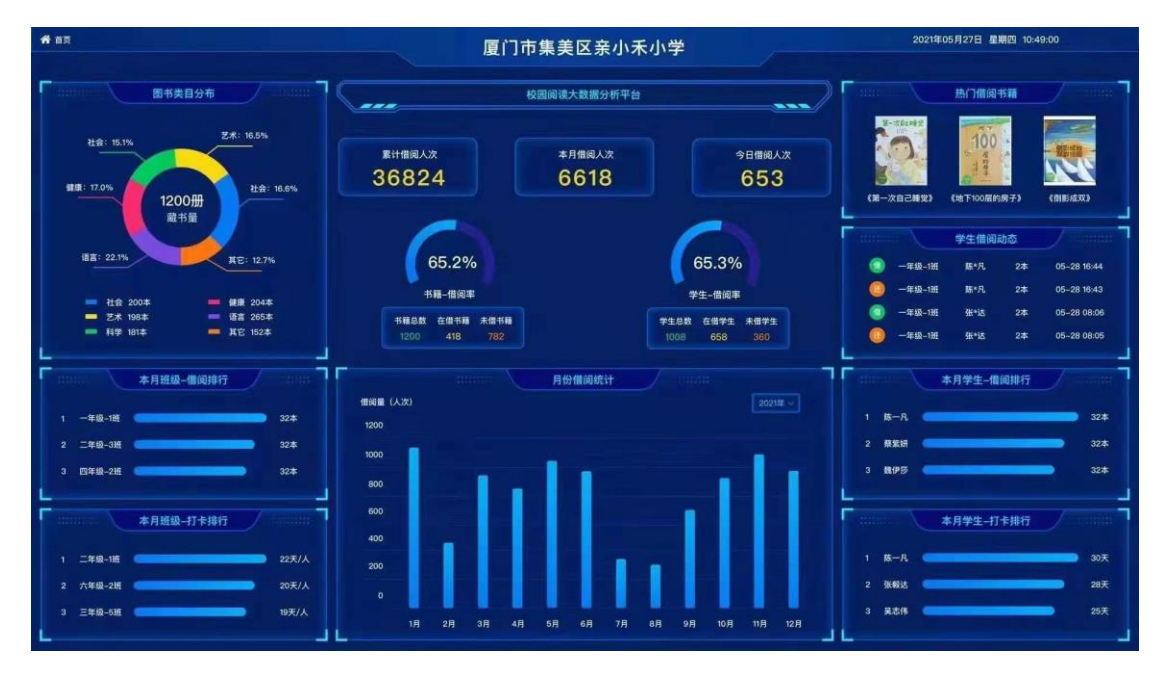

### 2.2 学校阅读报告

学校后台点击【阅读报告】—【学校阅读报告】,选择生成阅读报告,可按月、学期生成阅读报告

| 🐭 亲禾   | 教育 | 3 <b></b> | <b>阅读报告</b> / 学校阅读报告 |                    |                 |
|--------|----|-----------|----------------------|--------------------|-----------------|
| ◆ 数据大屏 |    | 生成阅读报告    |                      |                    |                 |
| ○ 学校管理 |    | 序号        | 报告名称                 | 牛成状态               | 牛成时间            |
| ◇ 考勤管理 |    |           |                      | 阅读报告生成             | ×               |
| ◆ 校园资料 |    |           |                      | 区间选择 📋 开始日期 至 结束日期 |                 |
| ○ 必读书单 |    |           |                      |                    | B7 346 96 31    |
| ◇ 阅读报告 |    |           |                      |                    | 345 (19) 300 9A |
| 学校阅读报告 |    |           |                      |                    |                 |
| 个人阅读报告 | Ť  |           |                      |                    |                 |

# 2.3 借阅管理

点击【借阅管理】—【借阅记录】,可查看全校的借阅记录,可筛选查看对应学生借阅记录。

| ❤ 亲禾教育       | E yokt                                                                                                    |     |
|--------------|----------------------------------------------------------------------------------------------------|-----|
| ○ 数据大屏       | 49858 ( BAGHER ∨) (BAGHER ∨) 75558 (BHE 0) 46858 (BHE 0) 60985 (BHE 0) 60985 (BHE ∨) 603969 (B 20224735 (BED (BA | 投票  |
| O 学校世理 ~     | 1 01:84C2#                                                                                                    |     |
| 0 考验管理 ~     | あり 学校名称(RET) 中枢時前(REE) 4(1)                                                                                      | Hte |
| O 10000000   | 10万和田                                                                                                    |     |
| 0 必读书单       |                                                                                                    |     |
| o Mershi -   | <ol> <li>1. 6.4 (146/448) [70:648]</li> <li>2. (1970)18-175-018</li> <li>2. (1970)18-17-018</li> </ol>           |     |
| 0 (2011) · · |                                                                                                    |     |
| 他同己录         |                                                                                                    |     |
| 做用年          |                                                                                                    |     |
| 做 HSB 机制设置   |                                                                                                    |     |
| O 充益管理 ∨     |                                                                                                    |     |
| O 17484830   |                                                                                                    |     |

# 2.4 书籍报损

| ★ 亲禾教育     | 1.00 | -74%的/书籍报费     |      |      |          |      | <b>(</b> *) | 学校账号: |
|------------|------|----------------|------|------|----------|------|-------------|-------|
| ➡ 数据大屏     | 书籍名称 | 1999 O 1998850 | 全部   | β    |          |      |             |       |
| O 学校管理 ~   | 序号   | 报摄书籍           | 书编状态 | 处理进度 | 书柜编码(描述) | 倾住拒号 | 最后报题时间      | 操作    |
| O 考验管理 🗸   |      |                |      |      | 智无数据     |      |             |       |
| O 63228284 |      |                |      |      |          |      |             |       |
| 0 必要形单     |      |                |      |      |          |      |             |       |
| o referen  |      |                |      |      |          |      |             |       |
| O 備何管理 ~   |      |                |      |      |          |      |             |       |
| ○ 充鹼管理 ~   |      |                |      |      |          |      |             |       |
| O 异聚胺p ∧   |      |                |      |      |          |      |             |       |
| ***        |      |                |      |      |          |      |             |       |
| +\$8858283 |      |                |      |      |          |      |             |       |
| 丢失赔偿记录     |      |                |      |      |          |      |             |       |
| 丢失赔偿期书记录   |      |                |      |      |          |      |             |       |
|            |      |                |      |      |          |      |             |       |

点击【异常维护】—【书籍报损】,可查看学生借阅中产生的保存记录。